## Windows で課題を行う方法

補足資料

# Cygwin をダウンロード

- 1. Google "Cygwin"を検索 <u>http://www.cygwin.com/</u>
- 2. "setup.exe" をダウンロード http://cygwin.com/setup.exe

# Cygwin をインストール(1)

# setup.exe を実行し、「次へ」を5回クリック 以下の画面で適当なサイトを選び、次へ.

| Choose a s | ite from this list, or add your own sites to the list                                                                                                    | 6 |
|------------|----------------------------------------------------------------------------------------------------|---|
|            | Available Download Sites:                                                                                                    |   |
|            | http://kambing.ui.ac.id<br>ftp://ftp.heanet.ie<br>http://ftp.heanet.ie<br>http://ftp.itm.ac.in<br>http://ftp.iitm.ac.in<br>ftp://ftp.iitm.ac.in<br>ftp://ftp.iist.ac.ip<br>ftp://ftp.iist.ac.ip<br>ftp://ftp.iij.ad.ip<br>http://ftp.iij.ad.ip<br>ftp://ftp.iij.ad.ip<br>ftp://ftp.kaist.ac.kr<br>http://cygwin.xd-mirror.nl |   |
| User URL:  | Add                                                                                                    |   |

Cygwin を インストール(2)

3. インストールす るパッケージを選 ぶ画面で、"Devel" を "Install" へ変更 し、次へ.

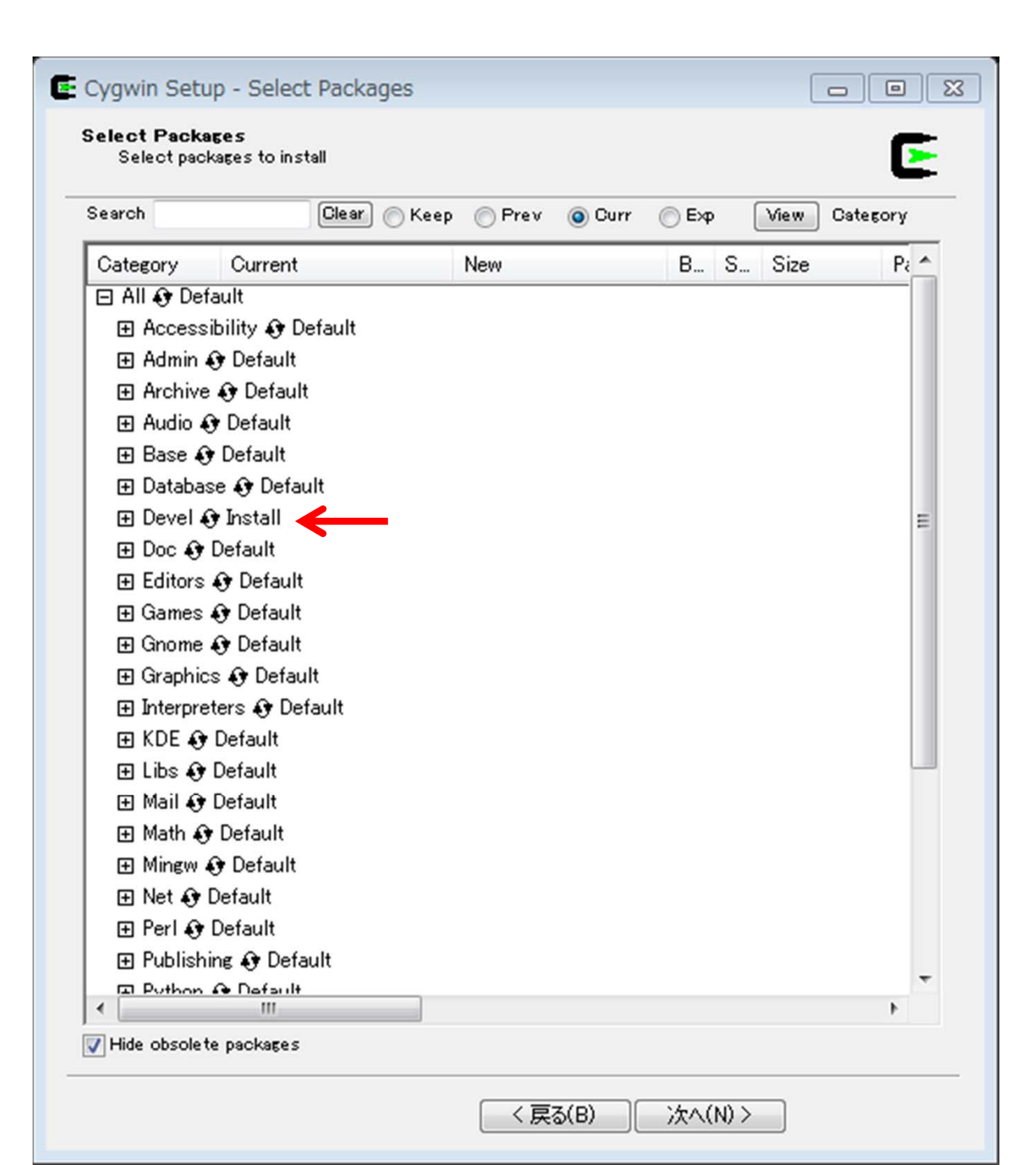

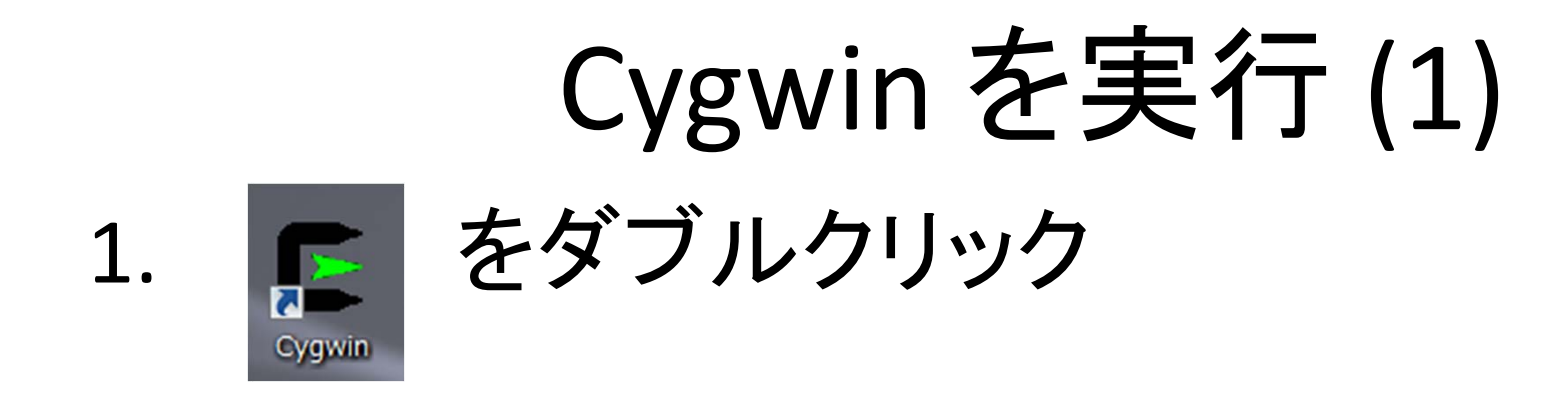

#### 2. デスクトップへ移動 cd C: cd Users/ohtake/Desktop/ (※ユーザ名が ohtake だった場合)

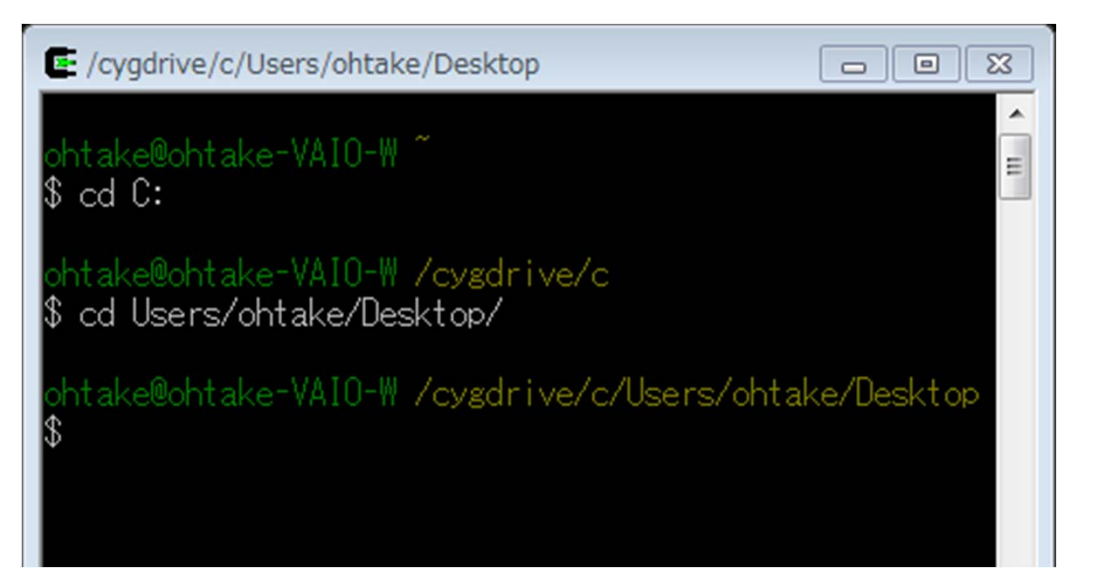

## Cygwin を実行 (1) 1. デスクトップにある c プログラムを コンパイルする

gcc test.c 2. 実行する ./a.exe

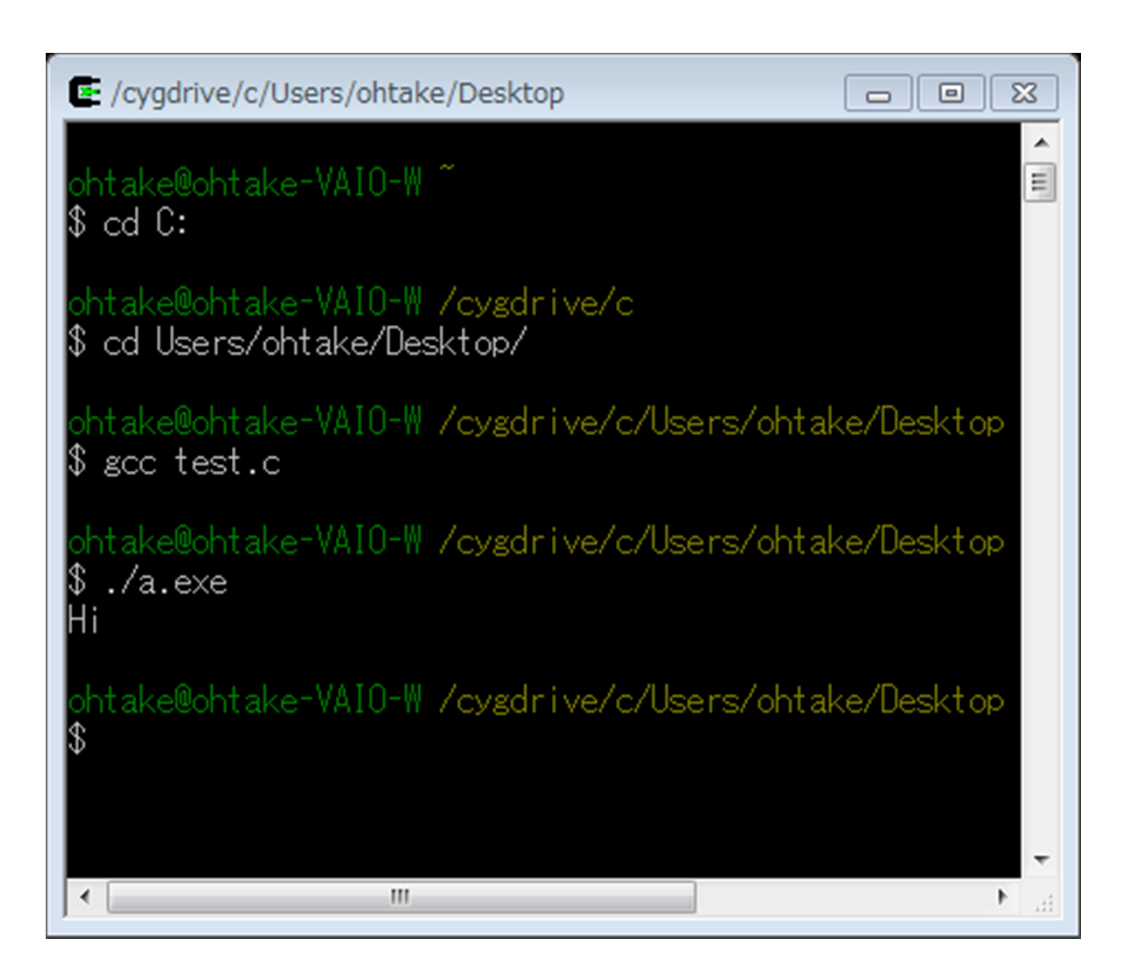